### University College – PPE

And a series of the second of the second of

#### Texas A&M International University UC PPE 6-Step Workflow

|                                                              | - 2                                                                                                    | - 3                                                                                                    | 4                                                                                                    | → 5                                                                                                    | + 6                                                                                                    |
|--------------------------------------------------------------|----------------------------------------------------------------------------------------------------|----------------------------------------------------------------------------------------------------|----------------------------------------------------------------------------------------------------|----------------------------------------------------------------------------------------------------|----------------------------------------------------------------------------------------------------|
| FACULTY<br>MEMBER                                            | COLLEGE<br>DEAN                                                                                                    | FACULTY<br>MEMBER                                                                                                    | COLLEGE<br>DEAN                                                                                                    | FACULTY<br>MEMBER                                                                                                    | UNIVERSITY<br>PROVOST                                                                                                    |
| Faculty<br>Member will<br>complete their<br>self-evaluation. | College Dean<br>will review the<br>faculty's self-<br>evaluation and<br>complete their<br>evaluation of<br>Faculty<br>Member. | Faculty<br>Member will<br>review the<br>College Dean's<br>evaluation and<br>schedule a<br>meeting to<br>discuss the<br>evaluation with<br>the Dean. | College Dean<br>will have the<br>opportunity to<br>review the<br>evaluation with<br>the Faculty<br>Member and<br>decide whether<br>to make edits<br>to their initial<br>evaluation. The<br>Dean will<br>submit an<br>electronic<br>signature. | Faculty will be<br>able to review<br>any edits made<br>to their<br>evaluation by<br>the Dean and<br>agree or<br>disagree with<br>the Dean's<br>evaluation. The<br>Faculty<br>Member will<br>submit an<br>electronic<br>signature | The Provost<br>will have the<br>opportunity to<br>review the<br>entire<br>evaluation and<br>agree or<br>disagree with<br>the Dean's<br>evaluation. The<br>Provost will<br>submit an<br>electronic<br>signature. |

### Logging into AEFIS

Website: https://tamiu.aefis.net

Make sure and have Duo Connect to login.

Login with your TAMIU Credentials

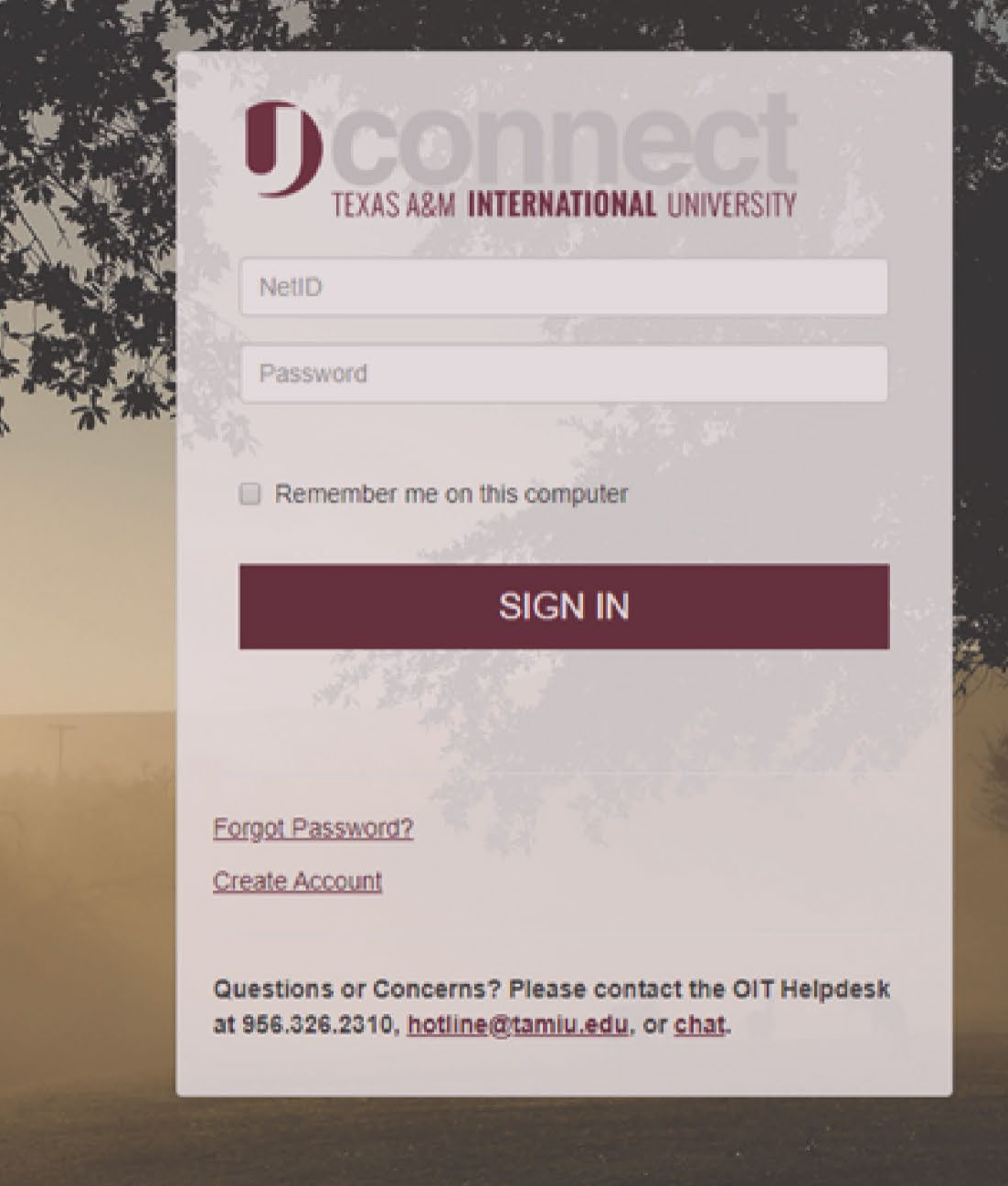

### Log in through Uconnect

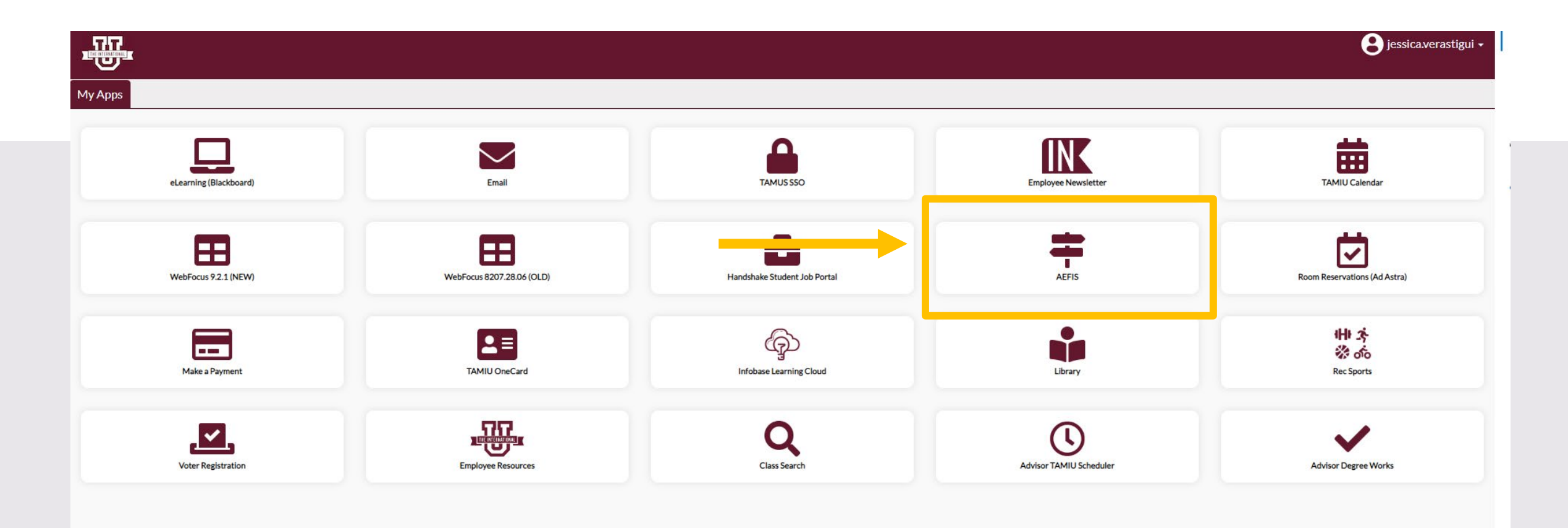

# AEFIS Homepage

## Dean Review– Step 4

## Click on the Pencil

• Make sure that the form is in Step 4.

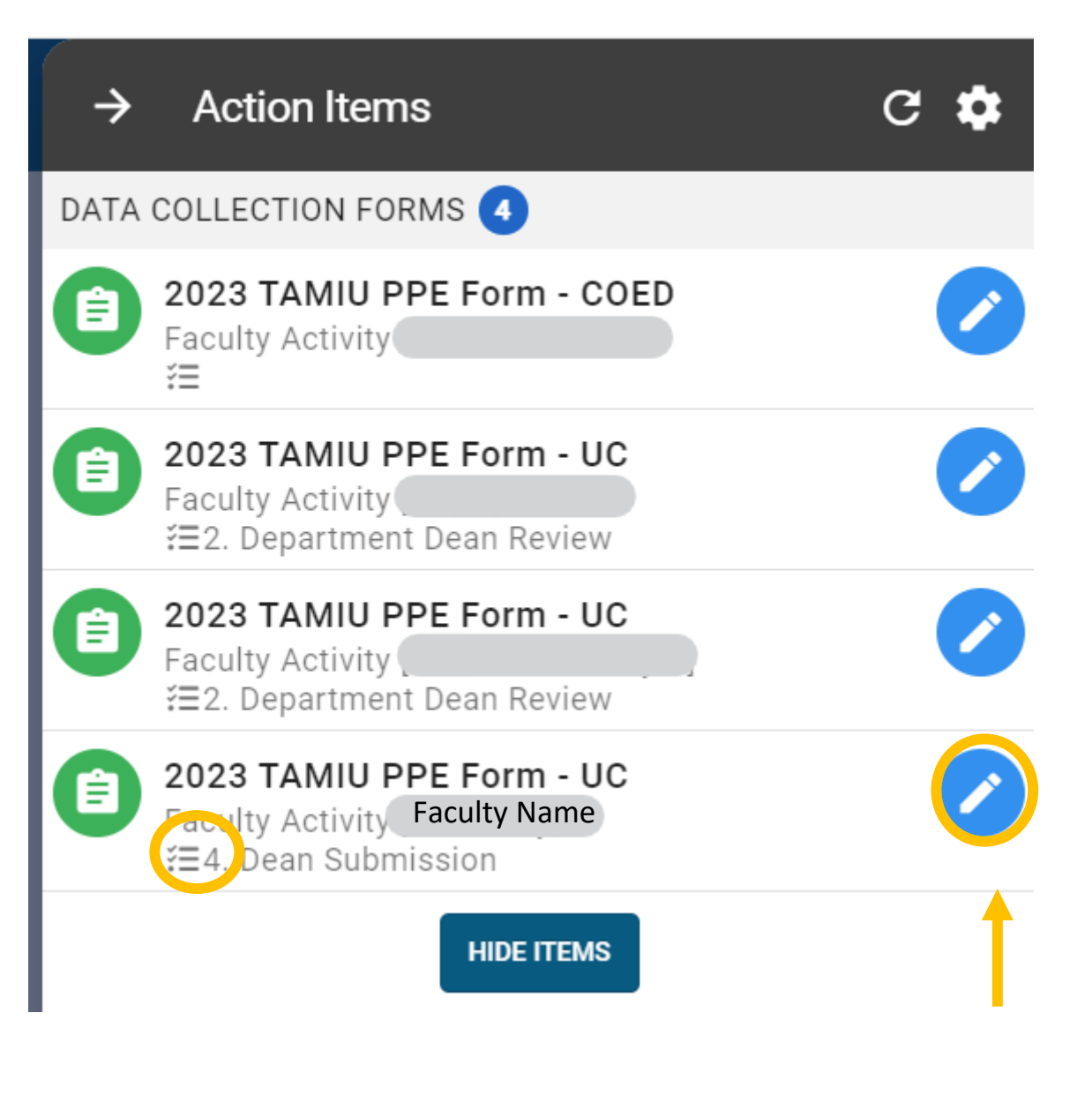

#### **Review Faculty Evaluation**

| 2023 TAMIU PPE Form - UC                                                                                                    |                                                        | EXPORT - E | XIT FORM |
|----------------------------------------------------------------------------------------------------|--------------------------------------------------------|------------|----------|
| Faculty Name                                                                                                    |                                                        |            |          |
| Teaching Activity (70%)<br>Service Activities (20%)<br>Official Annual Faculty Evaluation (For Fixed-Term Faculty) <i>Version 1</i><br>Faculty Member Meeting<br>Dean Electronic Signature | To review information, select the arrows to the right: |            |          |
|                                                                                                    |                                                        |            |          |

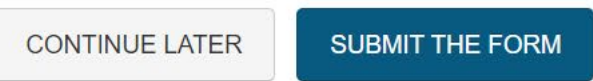

#### **Review Faculty Evaluation**

• You (the Dean) can edit your evaluation of the faculty member. If you decide to make an edit, do not erase previous response, please add "Edit" and include your new response.

|                          | 2023 TAMIU PPE Form - UC                                                                                                    |                                                                                                    | =          | <b>5</b> 8   | Ð          | EXPORT 🗸        | EXIT FORM       |  |
|--------------------------|----------------------------------------------------------------------------------------------------|----------------------------------------------------------------------------------------------------|------------|--------------|------------|-----------------|-----------------|--|
| Teaching Activity (70%)  |                                                                                                    |                                                                                                    |            |              | ^          |                 |                 |  |
| Service Activities (20%) |                                                                                                    |                                                                                                    |            |              |            | ^               |                 |  |
| Off                      | Official Annual Faculty Evaluation (For Fixed-Term Faculty) Version 1                                                                |                                                                                                    |            |              |            |                 |                 |  |
| 1                        | The scale goes from lowest to highest (0=egregiously deficient, 1<br>then an approved professional developmental plan to redress the | seriously deficient, 2=deficient, 3=meets expectations 4=exceeds expectations, 5=significantly exceeds expectations, exemplary). If a faculty memi<br>eficiency must be attached. | ber manife | ests deficie | ncies (any | score below a 3 | 3 in any area), |  |
| 2                        | Faculty Member has consistently followed TAMUS Polici                                                                                | s and TAMIU Policies and Procedures. If no, please add clarification in comment box below rating:                                                                                 |            |              |            |                 |                 |  |
|                          | Yes<br>No                                                                                                    |                                                                                                    |            |              |            |                 |                 |  |
|                          | Comments                                                                                                    |                                                                                                    |            |              |            |                 |                 |  |
|                          | Enter comments here.<br>Edit MM/DD/YYYY: Enter comments here                                                                         |                                                                                                    |            |              |            |                 | //              |  |
| 3                        |                                                                                                    |                                                                                                    |            |              |            |                 |                 |  |
|                          | Teaching (Select one)                                                                                                    |                                                                                                    |            |              |            |                 |                 |  |
|                          |                                                                                                    |                                                                                                    |            |              |            |                 |                 |  |

#### Dean Electronic Signature

• Once done reviewing the evaluation with the faculty member, you will then select the arrow for the section "Dean Electronic Signature".

| 2    | 2023 TAMIU PPE Form - UC                                                                                                    | EXIT FORM |
|------|----------------------------------------------------------------------------------------------------|-----------|
|      |                                                                                                    | 1         |
| 9    | Please provide supporting documentation, if necessary for your evaluation. To upload, please select the add a new document hyperlink to upload your files. Once uploaded, please select the files within the dropdown menu.<br>Select a document artifact attached to this form or add a new document.<br>example ppe 8.docx |           |
| 10   | By submitting this document, I acknowledge that I have reviewed this PPE, and I am ready to discuss this PPE with the faculty member.                                                                                                    |           |
| Facu | ulty Member Meeting                                                                                                    | ^         |
| Dear | n Electronic Signature                                                                                                    |           |
|      | CONTINUE LATER SUBMIT THE FORM                                                                                                    |           |

#### Dean Electronic Signature

• Read the statement under "Dean Electronic Signature" and select a response.

| 2                                                                                                    | 2023 TAMIU PPE Form - UC                                                                                                    | ≡ <b>5</b> ª       | <b>€</b>     | (PORT - EXIT FORM |  |  |
|----------------------------------------------------------------------------------------------------|----------------------------------------------------------------------------------------------------|--------------------|--------------|-------------------|--|--|
|                                                                                                    | Please provide supporting documentation, if necessary for your evaluation. To upload, please select the add a new document hyperlink to upload your files. Once uploaded, please select the Select a document artifact attached to this form or add a new document.          example ppe 8.docx <ul> <li>Image: Transmission of the select is a select the add a new document.</li> <li>Image: Transmission of the select is a select is a select the add a new document.</li> </ul> | files within the o | ropdown menu |                   |  |  |
| 10 By submitting this document, I acknowledge that I have reviewed this PPE, and I am ready to discuss this PPE with the faculty member. |                                                                                                    |                    |              |                   |  |  |
| Faculty Member Meeting                                                                                                    |                                                                                                    |                    |              |                   |  |  |
| Dean Electronic Signature                                                                                                    |                                                                                                    |                    |              |                   |  |  |
| 1                                                                                                    | By submitting this document, I acknowledge that I have reviewed and discussed this PPE with the faculty member. Additionally, I understand this submission to be considered my electronic signature of the form.                                                                                                    |                    |              |                   |  |  |
| 2                                                                                                    |                                                                                                    |                    |              |                   |  |  |
|                                                                                                    | I acknowledge the statement above.                                                                                                    |                    |              |                   |  |  |
|                                                                                                    | Ves                                                                                                    |                    |              |                   |  |  |
| *                                                                                                    |                                                                                                    |                    |              |                   |  |  |
|                                                                                                    |                                                                                                    |                    |              |                   |  |  |

#### Submit the Form

• After selecting response, click on "Submit The Form" at the bottom of the page.

| <b>1</b>                                                                                                    | 2023 TAMIU PPE Form - UC EXPORT - EXPORT - EXPOR | KIT FORM |  |  |  |  |  |
|----------------------------------------------------------------------------------------------------|----------------------------------------------------------------------------------------------------|----------|--|--|--|--|--|
|                                                                                                    | Please provide supporting documentation, if necessary for your evaluation. To upload, please select the add a new document hyperlink to upload your files. Once uploaded, please select the files within the dropdown menu.<br>Select a document artifact attached to this form or add a new document.<br>example ppe 8.docx                                                                                                    | 1        |  |  |  |  |  |
| 10 By submitting this document, I acknowledge that I have reviewed this PPE, and I am ready to discuss this PPE with the faculty member.                                                                           |                                                                                                    |          |  |  |  |  |  |
| Fac                                                                                                    | ulty Member Meeting                                                                                                    | ^        |  |  |  |  |  |
| Dea                                                                                                    | an Electronic Signature                                                                                                    | ~        |  |  |  |  |  |
| 1 By submitting this document, I acknowledge that I have reviewed and discussed this PPE with the faculty member. Additionally, I understand this submission to be considered my electronic signature of the form. |                                                                                                    |          |  |  |  |  |  |
| 2                                                                                                    | I acknowledge the statement above.                                                                                                    |          |  |  |  |  |  |
| *                                                                                                    | Ves<br>No                                                                                                    |          |  |  |  |  |  |
|                                                                                                    | Save Changes and return later.                                                                                                    |          |  |  |  |  |  |

#### Submit the Form

#### 2023 TAMIU PPE Form - UC

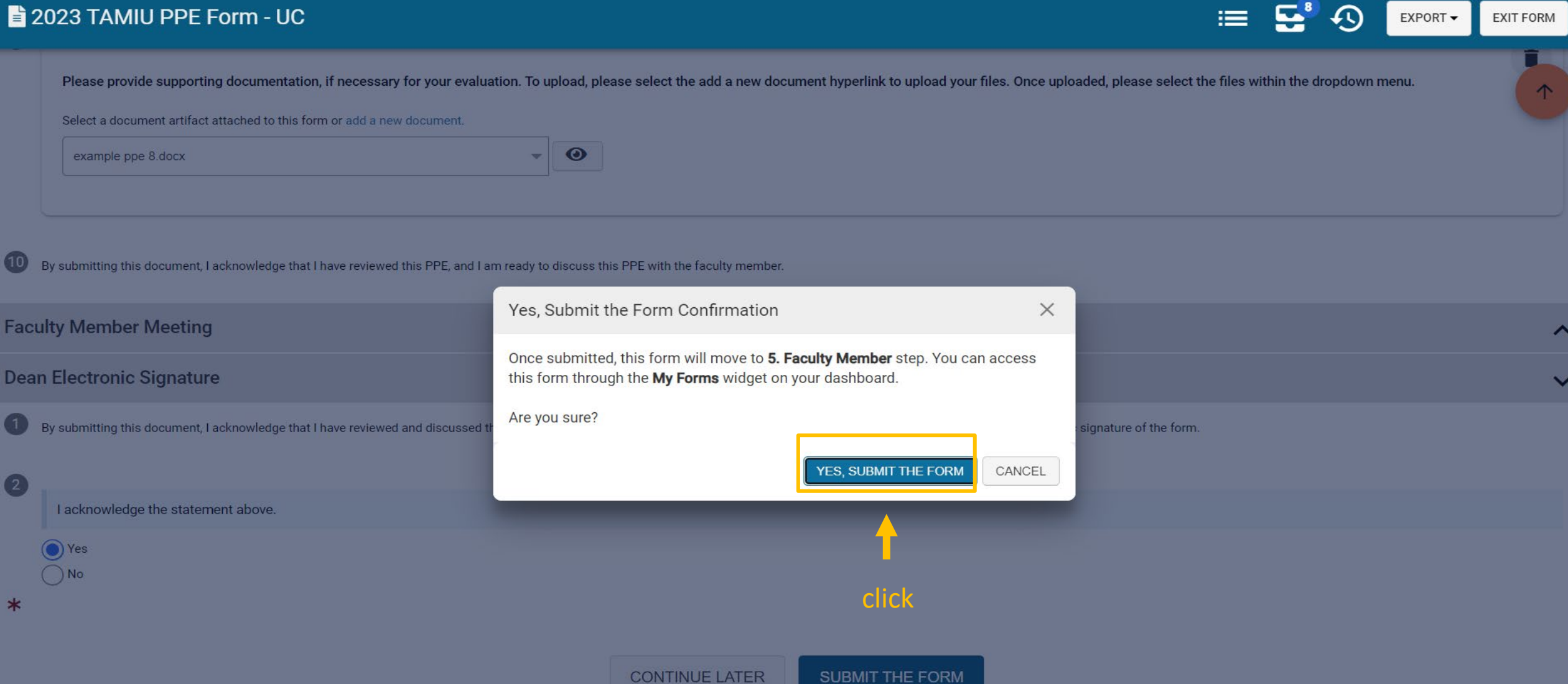

## Thank you!